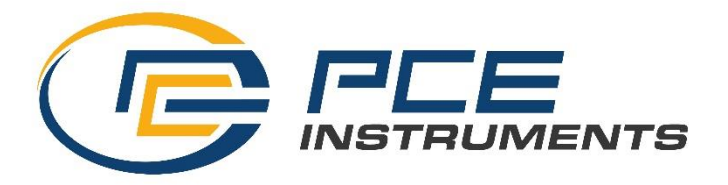

## Tutorial para la instalación de drivers y aplicaciones bloqueadas por Windows

Si al intentar instalar un software o un controlador (driver) no firmado recibe este mensaje de error:

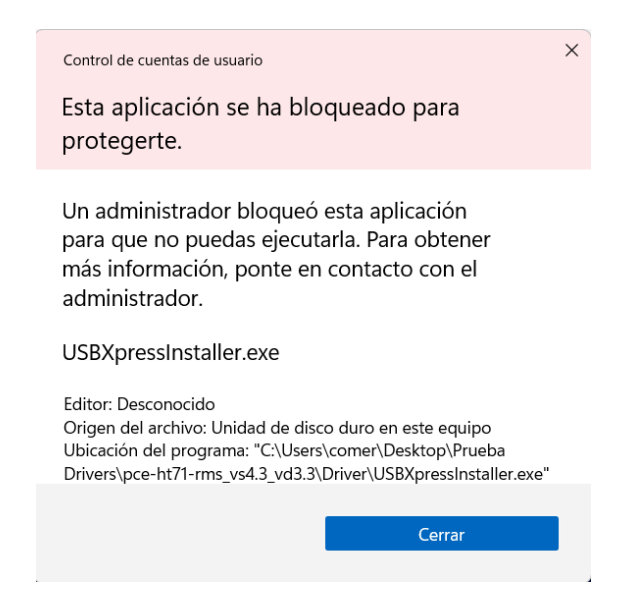

Deberá acceder al "Editor de directivas de grupo en local" y modificar la configuración. Para ello deberá escribir en el buscador de Windows el comando "gpedit.msc" y acceder al editor:

| (b) Chat Todo Aplicaciones Documentos                   | Web Configuración Carpeta 🕨 … 🚺                                |
|---------------------------------------------------------|----------------------------------------------------------------|
| Mejor coincidencia                                      |                                                                |
| <b>gpedit.msc</b><br>Documento de la consola común de M |                                                                |
| Configuración                                           | gpedit.msc                                                     |
| Editar directiva de grupo >                             | Documento de la consola comun de Microsoft                     |
| Buscar en Internet                                      | Ubicación C:\Windows\system32                                  |
| Ø         gpedit.msc - Ver resultados web         >     |                                                                |
| ♀ gpedit.msc w10 >                                      | <ul> <li>Abrir</li> <li>Ejecutar como administrador</li> </ul> |
|                                                         | Abrir ubicación de archivo                                     |
| , Ogpedit.msc windows 10 >                              | Copiar ruta de acceso                                          |
|                                                         |                                                                |

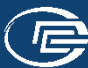

Una vez dentro del editor, seguiremos la siguiente ruta:

Directiva Equipo local  $\rightarrow$  Configuración del equipo  $\rightarrow$  Configuración de Windows  $\rightarrow$  Configuración de seguridad  $\rightarrow$  Directivas locales  $\rightarrow$  Opciones de seguridad

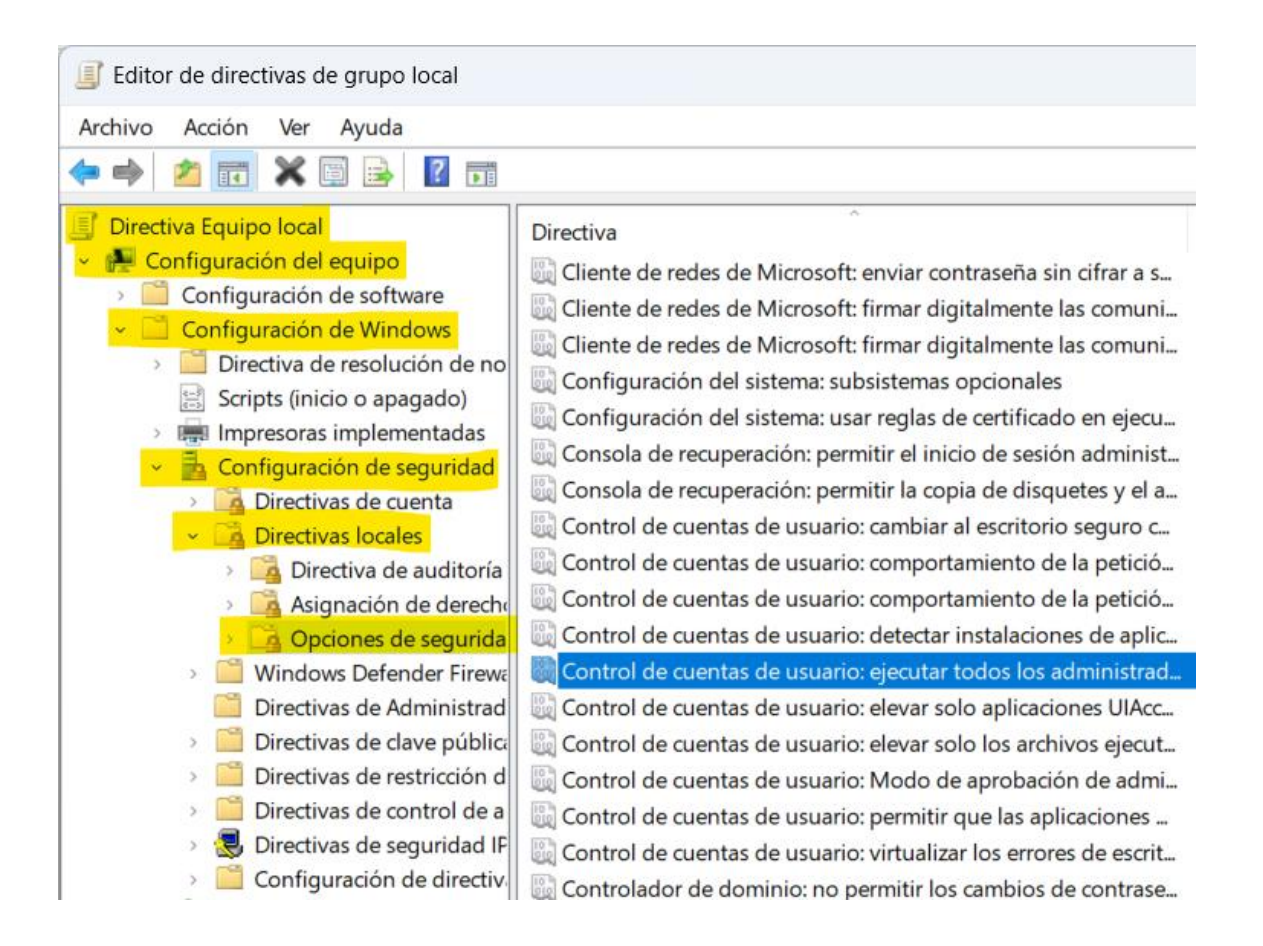

Hacemos doble clic sobre la directiva de "**Control de cuentas de usuarios: ejecutar todos los administradores en Modo de aprobación de administrador**" y la configuramos como "**Deshabilitada**"

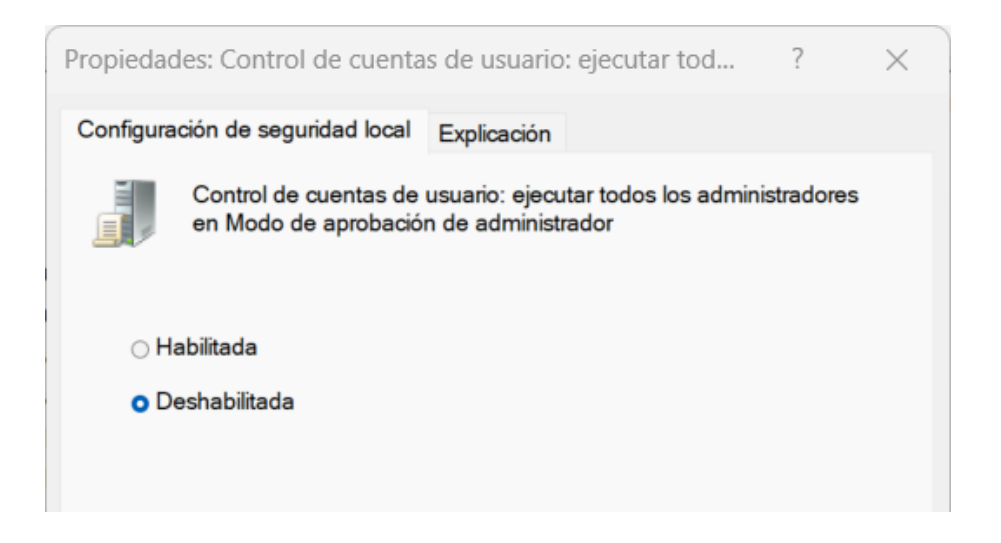

Aceptamos todos los cambios y reiniciamos el ordenador. Una vez iniciado nuevamente, hacemos clic con el botón derecho del ratón sobre el ejecutable y presionamos sobre "Ejecutar como administrador".